| 第2章 目的別操作手順 | 2 - 9 | 危険物申告情報を登録する | P. 1 |
|-------------|-------|--------------|------|
|-------------|-------|--------------|------|

#### 2-9 危険物申告情報を登録する

本章は危険物申告情報を登録する手順を説明します。本章は以下で構成されています。

| 項番        | 名称                      | ページ    |
|-----------|-------------------------|--------|
| 2 - 9 - 1 | 非放射性危険物情報を登録する          | P. 2~  |
| 2 – 9 – 2 | 放射性危険物情報を登録する           | P. 5~  |
| 2 - 9 - 3 | 同梱の危険物情報を登録する           | P. 8~  |
| 2 - 9 - 4 | オーバーパックの危険物情報を登録する      | P. 10∼ |
| 2 – 9 – 5 | 申告済みの情報を印刷する(危険物申告書の印刷) | P. 12∼ |

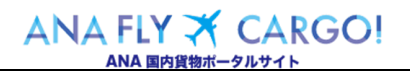

## 2-9-1 非放射性危険物情報を登録する

本項では非放射性危険物の申告情報を登録する手順を説明します。

|                                                                                                    | 1. メインメニューから eAWB 登録画             |
|----------------------------------------------------------------------------------------------------|-----------------------------------|
| ANA Cargo ANA                                                                                                    | 面へ遷移します                           |
|                                                                                                    |                                   |
| 15項手約 お知らせ                                                                                                    | ANA FLY CARGOUEログインし、メインメ         |
| 予約一覧 > 2019/5/23 ここにお知らせが入ります。ここにお知らせが入ります。                                                                           |                                   |
| 予約届会                                                                                                    |                                   |
| AWBEXTUTES >                                                                                                    | AWB の EAWB 豆球画面へ透移しま              |
|                                                                                                    | す。                                |
|                                                                                                    |                                   |
|                                                                                                    | eAWB 登録画面への遷移方                    |
|                                                                                                    | 法は本マニュアル「2-5 登                    |
|                                                                                                    | 録した予約/eAWB 情報を照                   |
|                                                                                                    | 会する」を参照願います。                      |
|                                                                                                    |                                   |
|                                                                                                    | <u>。</u><br>一、一中生体却不同生物的性力险物中     |
| 予約登録         eAWB登録         タグ・タベル印刷         市持込・発送手続き         出発                                                     |                                   |
| <u>→詳細はこちム</u> 子約締切 <b>18:00</b> まで eAWB時切 <b>19:00</b> まで 発送手板き時切 <b>19:30</b> まで <sup>19:30</sup>                   | 告」ホタンを押 トします                      |
| AVB8号9 AVB3スラークス<br>メV8 30                                                                                            |                                   |
| ANA-12/3450/8         木交注           AWB党行目号:201901.01 19:00         (cAWB曾復登録)           子約形態::パラ子約         運貨(税込)::一 | eAWB 登録画面の申告情報欄に表示                |
| 10000.2019<br>・ 1000 → FUK 貨物容積 : 36ml その他料金(税込) : -                                                                  | されている「 <mark>非放射性危険物申告</mark> 」ボタ |
|                                                                                                    | ンを押下します。                          |
|                                                                                                    |                                   |
| スペルロシャロ 1160/01940 Am Byrty 10 11555 11 111 インシャンシャンシャンシャンシャンシャンシャンシャンシャンシャンシャンシャンシャン                                 | 予約確定後、1度 eAWB 情                   |
|                                                                                                    |                                   |
|                                                                                                    | 報を豆取りなりればホランは衣                    |
| 申告情報                                                                                                    | 示されません。                           |
| ■ 中含語 ● ● ● ● ● ● ● ● ● ● ● ● ● ● ● ● ● ● ●                                                                           |                                   |
| <sup>★射性金融物申</sup> 合 目告書 <u>从</u> 须 由告洛 非放射性危险物由告                                                                     | 【 マイページで   危険物甲告資格                |
|                                                                                                    | あり」を設定していなければボタ                   |
| 放射性危険物申告                                                                                                    | ンを押下してもエラーとなります。                  |
|                                                                                                    |                                   |
|                                                                                                    |                                   |
|                                                                                                    | 3 危険物由告の荷送人及び荷受人                  |
| ANA Cargo         ANA           Ξ         Φ (B W d M)         20 M M 2 A         Φ                                    | 1. 地区物中日の特区八人の特文八                 |
| 2.2.8 ■ [ 2007/07 1 H CONNELLAR. BR077 (2118)2000022008   4(-4-2   0772).                                             | FFRで豆球()よう                        |
|                                                                                                    |                                   |
|                                                                                                    | 中吉9る危険物の向送人 及ひ 荷受                 |
| 運送快量号: ANA-12356570 パージ番号: 印刷時に出たたれます<br>載パージ第: 印刷時に出たたれます                                                            | 人の氏名(会社名)、住所を入力します。               |
| 有远人参照希号(ttdp)                                                                                                    |                                   |
|                                                                                                    |                                   |
|                                                                                                    |                                   |
| 武者 (会社名)<br>(2) (2) (2) (2) (2) (2) (2) (2) (2) (2)                                                                   |                                   |
| 警告<br>関連するいかなる危険物振用への道反も、関連法現違反として、 パスパパ ノー                                                                           |                                   |
| は約期間の対象となることがあります。                                                                                                    |                                   |
| ANA FLY 🛪 CARGO!                                                                                                    | Org 2021 年 3 月 1 日                |
| ANA 国内貨物ボータルサイト                                                                                                    |                                   |

| 第2章 目的別操作丰 | 順 |
|------------|---|
|------------|---|

9

危険物申告情報を登録する

2

9

1 非放射性危険物情報を登録する

4. 危険物の性質及び量を登録します 輸送の詳細 危険物のタイプ 空機のタイプ別制限 旅客機、貨物構 共に掲載可能 <sup>到着地3</sup> 福岡 出発地空港 羽田 h 貨物機のみ搭載可能 一般危険物 申告する危険物の、航空機のタイプ別制 危険物の性質及び量 限、危険物のタイプ、国連番号、正式輸 危険物1 国連番号 又はID番号 **危険物の** 識別 正式輸送品目名↓分類番号メイン(副次1副次2)↓包装等部 送品目名、包装基準、容器の種類、個 客器の 種類
 判:ファイ 1包装物あたりの 正味量 包装基準 何数 削除 数、1 包装物あたりの正味量を登録しま す。 🛨 危険物を追加する 「航空機のタイプ別制限」は出 (物名のチェックボックスにチェックを入れて「Overpack」ボター OverpackまたはAll Packed in One を行う場合は、JER専務のウナメアがアメクトアークアモスパス、------または「All Packed in One: オクンを押してください。 「Overpack」または「All Packed in One」を解除する場合は、一番上の危険物の解除ボタンを押して下さい 発地から到着地までの区間に 旅客便が含まれている場合は 「旅客機、貨物機共に搭載可 国連番号 **危険物の** アミン類(液体)(引火性かつ腐食性のもの)|3|I UN2733 -**又はID番号** 能」で固定されます。全ての区 包装基準 354 ▼ 技術品目名称 ヘキシルアミン 間で貨物便の場合は選択式と 1包装物あたりの 正味量 容器の種類 Fibreboard bo> 個数 2 L -なります。 備考 削除 1 2 件以上の国連番号を登録す る場合は、「危険物を追加す 国連番号 又はID番号 **危険物の** 識別 日用品 | 9 | ID8000 . る」ボタンを押下します。 20装基準 353 ▼ 容器の 種類 Fibreboard box 1包装物あたりの 個数 2 4 KGG 🗸 平均総重量 備考 削除 1 技術品目名称欄は技術品目 名称が必須の危険物の場合の み該当の入力欄が表示されま す。  $\mathbf{N}$ 「削除」ボタンを押すと該当の危 険物情報が削除されます。一 度削除すると復元することはで きません。  $\mathbf{T}$ 申告書への表記が求められる 特別規定が該当する場合、備 考欄に登録します。 5. 「危険物情報確定」ボタンを押下し その他取り扱い注意事項 ます h 緊急連絡先 (電話番号) 輸送責任者の氏名 空野太郎 日付 2020/02/2 輸送責任者署名 私は、当該委託貨物の内容物について正式輸送品目名の記載、分類、 包装、表示およびラベルの協付が完全かつ正確に行われ、関連する国 際規則及び国内規則により定められた航空輸送するための全ての条件 が描っていることをここに質整します。また、私は関連する航空輸送 要件が全て満たされたことを宣誓します。 その他必要事項を登録し「危険物情報 確定」ボタンを押下します。 危険物情報確定 Org 2021 年 3 月 1 日 ANA FLY 🛪 CARGO! ANA 国内貨物ポータルサイト

| 第2章 目的別操作手順                                                                                                    | 2-9 危険物申告情報を登録する                                                                                                    | P. 4                                                                                                    |
|----------------------------------------------------------------------------------------------------|----------------------------------------------------------------------------------------------------|----------------------------------------------------------------------------------------------------|
|                                                                                                    | 3 1                                                                                                    | 6.「OK」ボタンを押下します<br>申告した危険物の合計個数に間違いが<br>ないことを確認し「OK」ボタンを押下しま<br>す。                                                                                         |
| Subset of the sector of the sector o | オグ・クメム総戦          か持込・発送手続き <ul> <li>第上式</li> <li>第二</li> <li>第二</li></ul> | <ul> <li>7.「非放射性危険物申告」ボタンの<br/>横に「申告済」が表示されます</li> <li>非放射性危険物申告が完了すると<br/>eAWB 登録画面「申告情報」の「非放<br/>射性危険物申告」ボタンの横に「申告<br/>済」ラベルが表示されます。</li> <li></li></ul> |
| CALIFIC SUM OF 1                                                                                                    |                                                                                                    | ▲ 申告後に「 <u>放射性</u> 危険物申<br>告」ボタンを押下すると確認画<br>面が表示されます。「申告を続<br>ける」を選択すると申告済みの<br>内容が削除されます。                                                                |

# 第2章 目的別操作手順

P. 5

## 2-9-2 放射性危険物情報を登録する

本項では放射性危険物情報を登録する手順を説明します。

|                                                                                                    | 1. メインメニューから eAWB 登録画              |
|----------------------------------------------------------------------------------------------------|------------------------------------|
| ANA Cargo ANA                                                                                                    | 面へ遷移します。                           |
| シインメニュー         空野大郎 さん<br>期待ログイン目時:2019/03/25 2030         ・         ・         ・         ・         ・         ・         ・         ・         ・         ・         ・         ・         ・         ・         ・         ・         ・         ・         ・         ・         ・         ・         ・         ・         ・         ・         ・         ・         ・         ・         ・         ・         ・         ・         ・         ・         ・         ・         ・         ・         ・         ・         ・         ・         ・         ・         ・         ・         ・         ・         ・         ・         ・         ・         ・         ・         ・         ・         ・         ・         ・         ・         ・         ・         ・         ・         ・         ・         ・         ・         ・         ・         ・         ・         ・         ・         ・         ・         ・         ・         ・         ・         ・         ・         ・         ・         ・         ・         ・         ・         ・         ・         ・         ・         ・         ・         ・         ・         ・         ・         ・         ・         ・ |                                    |
| <u> 新規予約</u> お知らせ                                                                                                    | ANA FLY CARGO!にログインし、メインメ          |
| 予約一覧         >           2019/5/23         ここにお知らせが入ります。                                                                                                    |                                    |
| 予約脳会         >           2019/5/22         ここにお知らせが入ります。                                                                                                    |                                    |
| AWBヒストリー届会 ><br>                                                                                                    | AWD の EAWD 豆球画面へ を移しる              |
| 1000mmmmmm         2019/5/20         ここにお知らせが入ります。                                                                                                    | 9。                                 |
|                                                                                                    | eAWB 登録画面への遷移方                     |
|                                                                                                    | 法は本マニュアル「2-5登                      |
|                                                                                                    | 録した予約/eAWB 情報を照                    |
|                                                                                                    | 会する」を参照願います。                       |
|                                                                                                    |                                    |
|                                                                                                    |                                    |
| 予約登録         eAWB登録         タブ・タベル印製         お持込・発送手信書         出発         シン           -ゴ菜類はこうら         予約締切18:00 まて         eAWB登録         eAWB登録         第三子信書         出発         19:30                                                                                                    | 2. 申告情報の「放射性危険物申告」<br>ボタンを押下します    |
| AWB ホワークス         プロダクト         : 危険物プロダクト         券面計量重量         : 一                                                                                                    |                                    |
| A(10+120+0016)         小文北口           AWB現在日時:30000118500         (cAWB貴報定録詩)           3         由現地交車         男者邀迎海                                                                                                    | eAWB 登録画面の申告情報欄に表示                 |
| FULK     (周期)     (周期)     (周期)     (周期)     (周期)     (周期)                                                                                                    | されている「 <mark>放射性危険物申告</mark> 」ボタンを |
|                                                                                                    | 押下します。                             |
| 話曲1: KIX(間形) 話曲2: UBA山口字類) 話曲3: MYA(松山)                                                                                                    |                                    |
| タグ・ラベルをダウンロード                                                                                                    | ▲ 予約確定後、1 度 eAWB 情                 |
|                                                                                                    | 報を登録しなければボタンは表                     |
|                                                                                                    |                                    |
| 申告情報                                                                                                    | 3,0118,0706                        |
| ■ 申告書 648 中告诉 <b>非法封注意映物中</b> 合                                                                                                    |                                    |
| <sup>成射性危険物申告</sup> ■ 申告書 <u>必須</u> 申告済 非放射性危険物申告                                                                                                    |                                    |
|                                                                                                    | あり」を設定していなければボタ                    |
| 放射性危険物申告                                                                                                    | ンを押下してもエラーとなります。                   |
|                                                                                                    |                                    |
|                                                                                                    |                                    |
|                                                                                                    |                                    |
|                                                                                                    | 3 合除物由生の荷送人及び荷受人                   |
| □<br>□<br>□<br>□<br>□<br>□<br>□<br>□<br>□<br>□                                                                                                    |                                    |
|                                                                                                    | 消報を互換しより                           |
| - デ約期間へ取る - ド                                                                                                    |                                    |
|                                                                                                    | 甲舌する危険物の荷送人 及び 荷受                  |
| 道道状帯サ ; ANA-1250010 ページサラ (1988)に広力されます<br>第二人参加手手<br>第二人参加手手 (1089)に広力されます                                                                                                    | 人の氏名(会社名)、住所を入力します。                |
| 何送人<br>15年 (4世紀)                                                                                                    |                                    |
|                                                                                                    |                                    |
| 何 <b>定</b> 入<br>式客 (会社書)                                                                                                    |                                    |
|                                                                                                    |                                    |
| 関連するいかなる後期物理用への混居も、関連鉄規違反として、<br>政勢期間の対象となることがあります。                                                                                                    |                                    |
|                                                                                                    | Org 2021 年 3 月 1 日                 |
|                                                                                                    | -                                  |

9

危険物申告情報を登録する

2

9

2

放射性危険物情報を登録する

4. 危険物の性質及び量を登録します 輸送の詳細 危険物のタイプ 航空機のタイプ別制料 出発地空港 到着地空港 旅客機、貨物機 共に掲載可能 貨物機のみ搭載可能 放射性物質 羽田 福岡 一般危険物 申告する危険物の、航空機タイプ別制 危険物の性質及び量 限、危険物のタイプ、国連番号、正式輸 送品目名、核種、寸法、形状、特別系/ 国連番号 又はID番号 **危険物の識別** 正式輸送品目名 | 分類番号メイン | 輸送物分類 核種 非特別系、個数、1包装物あたりの放射 形状 ▼ 特別系/非特別系 **寸法** 縦×横×高さ(cm . b 能量、許容放射能量、輸送指数を登録 ▼ 許容放射能量 ▼ 輸送指数(TI) 1包装物あたりの放射能量 個数 備考 削除 します。 ドライアイスを追加する 「航空機のタイプ別制限」は出 <u>'</u> 発地から到着地までの区間に All Packed in 0 OverpackまたはAll Packed in One を行う場合は、危険物名のチェックボックスにチェックを入れて「Overpack」ボタン または「All Packed in One」ボタンを押してください。 「Overpack」または「All Packed in One」を解除する場合は、一番上の危険物の解除ボタンを押して下さい。 旅客便が含まれている場合は 「旅客機、貨物機共に搭載可 能」で固定されます。全ての区 間で貨物便の場合は選択式に なります。 <u>(</u>) 2 件以上の国連番号を登録す る場合は、「危険物を追加す る」ボタンを押下します。 <u>/i</u>/ ドライアイス (UN1845)を登 録する場合は「ドライアイスを追 加する」ボタンを押下する。 <u>/i</u>\ 「削除」ボタンを押すとすでに入 力済の該当の危険物情報は 削除されます。一度削除すると 復元することはできません。 1 申告書への表記が求められる 特別規定が該当する場合、備 考欄に登録します。 5. 「危険物情報確定」ボタンを押下し その他取り扱い注意事項 ます 緊急連絡先 (電話番号) 輸送責任者の氏名 空野太郎 日付 2020/02/26 その他必要事項を登録し「危険物情報 私は、当該委託貨物の内容物について正式輸送品目名の記載、分類、 包装、表示およびラベルの貼付が完全かつ正確に行われ、関連する国 際規則度反国内規則により定められた航空輸送するための全ての条件 が描っていることをここに定着します。また、私は関連する航空輸送 要件が全て満たされたことを定着します。 輸送責任者署名 b 名が出力されます 確定」ボタンを押下します。 ٩

Org 2021 年 3 月 1 日

| 第2章 目的別操作手順                                                                                                    | 2-9 危険物申告情報を登録する                                                                                                    | P. 7                                                                                                    |
|----------------------------------------------------------------------------------------------------|----------------------------------------------------------------------------------------------------|----------------------------------------------------------------------------------------------------|
| 339     危険物の<br>減別     具化セコンダリーブチル         ● 容器の<br>経現     Plastic Drums       が入ります。     入力した危       653     危険物の<br>経現       ● どうろう     た除物の<br>経現       ● どうろう     たた除物の<br>経現       ● どうろう     たたたの       ● どうろう     たたの       ● どうろう     たたの       ● どうろう     たたの       ● ジンクラック     アンクション       ● ジンクション     アンクション       ● ジンクション     アンクション       ● ジンクリン     アンクション       ● ジンクション     アンクション       ● ジンクリン     アンクション       ● ジンクリン     アンクション       ● ジンクリン     アンクシン       ● ジンクリン     アンクシン       ● ジンク     アンクシン <th>3   1</th> <th>6. 「OK」ボタンを押下します<br/>申告した危険物の合計個数に間違いが<br/>ないことを確認し「OK」ボタンを押下しま<br/>す。<br/>eAWB 登録締切時刻が過ぎ<br/>ている場合、もしくは貨物受託<br/>済みの場合はエラーとなります。</th> | 3   1                                                                                                    | 6. 「OK」ボタンを押下します<br>申告した危険物の合計個数に間違いが<br>ないことを確認し「OK」ボタンを押下しま<br>す。<br>eAWB 登録締切時刻が過ぎ<br>ている場合、もしくは貨物受託<br>済みの場合はエラーとなります。                                                         |
| アが登録                                                                                                    | タグ・タベムの抑               から込・発送手続き          由発          正式            まて              みどうぞんの抑               から込・発送手続き               からの               からの               がらの               がらの               からの               が               がらの               がらの               がらの               がらの               がらの               がらの               がらの               がらの               がらの               がらの               がらの               がらの               がらの               がらの               がらの               がらの               がらの             が               がらの               が会 | 7.「放射性危険物申告」ボタンの横に<br>「申告済」が表示されます<br>放射性危険物申告が完了すると eAWB<br>登録画面「申告情報」の「放射性危険<br>物申告」ボタンの横に「申告済」ラベルが<br>表示されます。                                                                   |
| 申告情報<br>■ 申告書 <u>65</u> 申告诉 <u>非政制性危険物申告</u><br><u>成副性危険物中合</u>                                                                                                    | ■立該<br>「告書 ●5項 申告済 非法射性危険物申告 中告済<br>放射性危険物申告                                                                                                    | <ul> <li>▲ 申告後に「<u>放射性</u>危険物申<br/>告」ボタンを押下すると申告内<br/>容を照会できます。</li> <li>▲ 申告後に「<u>非放射性</u>危険物申<br/>告」ボタンを押下すると確認画<br/>面が表示されます。「申告を続<br/>ける」を選択すると申告済みの<br/>内容が削除されます。</li> </ul> |

2 

9 危険物申告情報を登録する

9

危険物申告情報を登録する

#### 2-9-3 同梱の危険物情報を登録する

本項では2件以上の危険物を同梱する場合の登録手順を説明します。

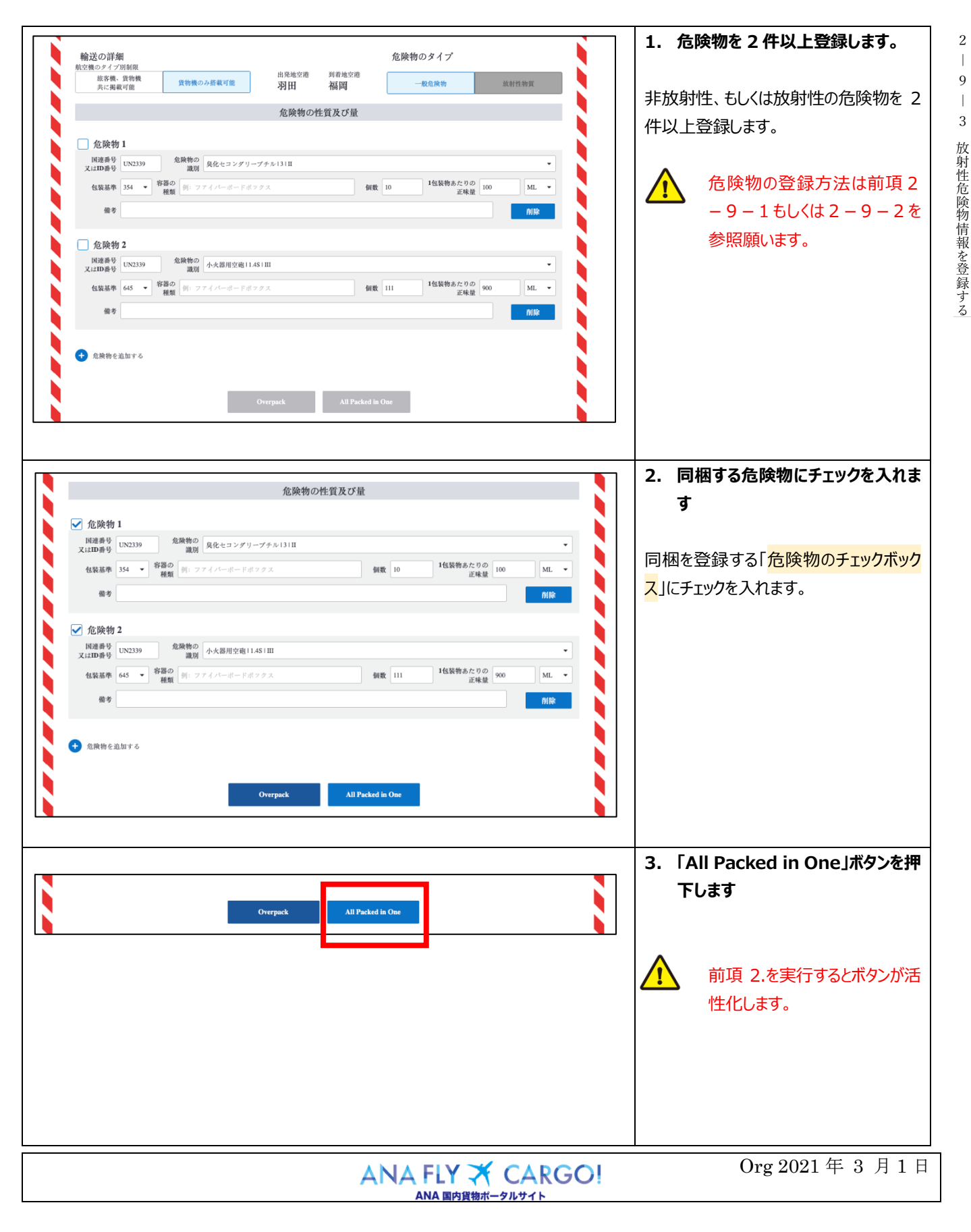

| 第2章 目的別操作手順                                                                                                    | 2-9 危険物申告情報を登録する                                                                                                    | P. 9                                                                                                    |
|----------------------------------------------------------------------------------------------------|----------------------------------------------------------------------------------------------------|----------------------------------------------------------------------------------------------------|
| 基準 354 ★ 技術品目名称 ヘキシルアミン<br>種類 Fibreboard box<br>選択した危険物をAll Pac<br>必要事<br>Q値 0.3<br>和を追加する<br>外装容器の個数<br>外装容器の相数<br>外装容器の相数<br>外装容器の相数<br>外装容器の相数<br>外装容器の相数<br>外装容器の相数<br>外装容器の相数<br>外装容器の相数<br>外装容器の相数<br>外装容器の相数<br>外装容器の相数<br>外装容器の相数<br>外装容器の相数<br>外装容器の相数<br>外装容器の相数<br>小装容器の相数<br>小装容器の相数<br>小装容器のたりの総重量<br>(必要な場合のみ入力)<br>社主<br>林本 (数)<br>(数)<br>(数)<br>(数)<br>(1)<br>(1 | sked in One (No.1) として登録します。<br>項を入力してください。<br>All Packed in One                                                                                                    | 4. 必要事項を登録し「All packed<br>in One」ボタンを押下します           同梱登録に必要なQ値、外装容器の個<br>数、種類、外装容器中の総重量を登録<br>し「All packed in One」ボタンを押下し<br>ます。           ①         Q 値は前項 2.で選択した危険<br>物の正味量に基づき自動で算<br>出されます。入力して修正する<br>こともできます。 |
| All Packed in One 1                                                                                                    | NIX<br>ル 3 3<br>()3 3<br>()3) ()3) ()3) ()3) ()3) ()3) ()3) ()3)                                                                                                    | <ul> <li>5. 同梱設定が完了します</li> <li>同梱の登録が完了すると、対象の危険物は編集することはできません。</li> <li>              ・             ・</li></ul>                                                                                                    |
| その他取り扱い注意事項<br>累急連絡先(電話番号)<br>私は、当該委託貨物の内容物について正式触道品目<br>包装、表示およびラベルの局付が完全かっ正確応行用<br>取取以及び内以限により定められたが完全すっ<br>が聞っていることをここに質します。また、私は<br>要件が全て調たされたことを宣誓します。                                                                                                    | 輸送責任者の氏名<br>2011年<br>日付<br>2025年<br>加減性:構造責任者名名<br>・<br>中期時:構造責任者に長の協力されます<br>ため物情報単定<br>2020年<br>2020年<br>2020 | <ul> <li>6.「危険物情報確定」ボタンを押下します</li> <li>その他必要事項を登録し「危険物情報確定」ボタンを押下します。</li> <li></li></ul>                                                                                                    |

2 

9 危険物申告情報を登録する

2 - 9 - 3 放射性危険物情報を登録する

P. 10

#### 2-9-4 オーバーパックの危険物情報を登録する

本項では2件以上の危険物をオーバーパックする場合の登録手順を説明します。

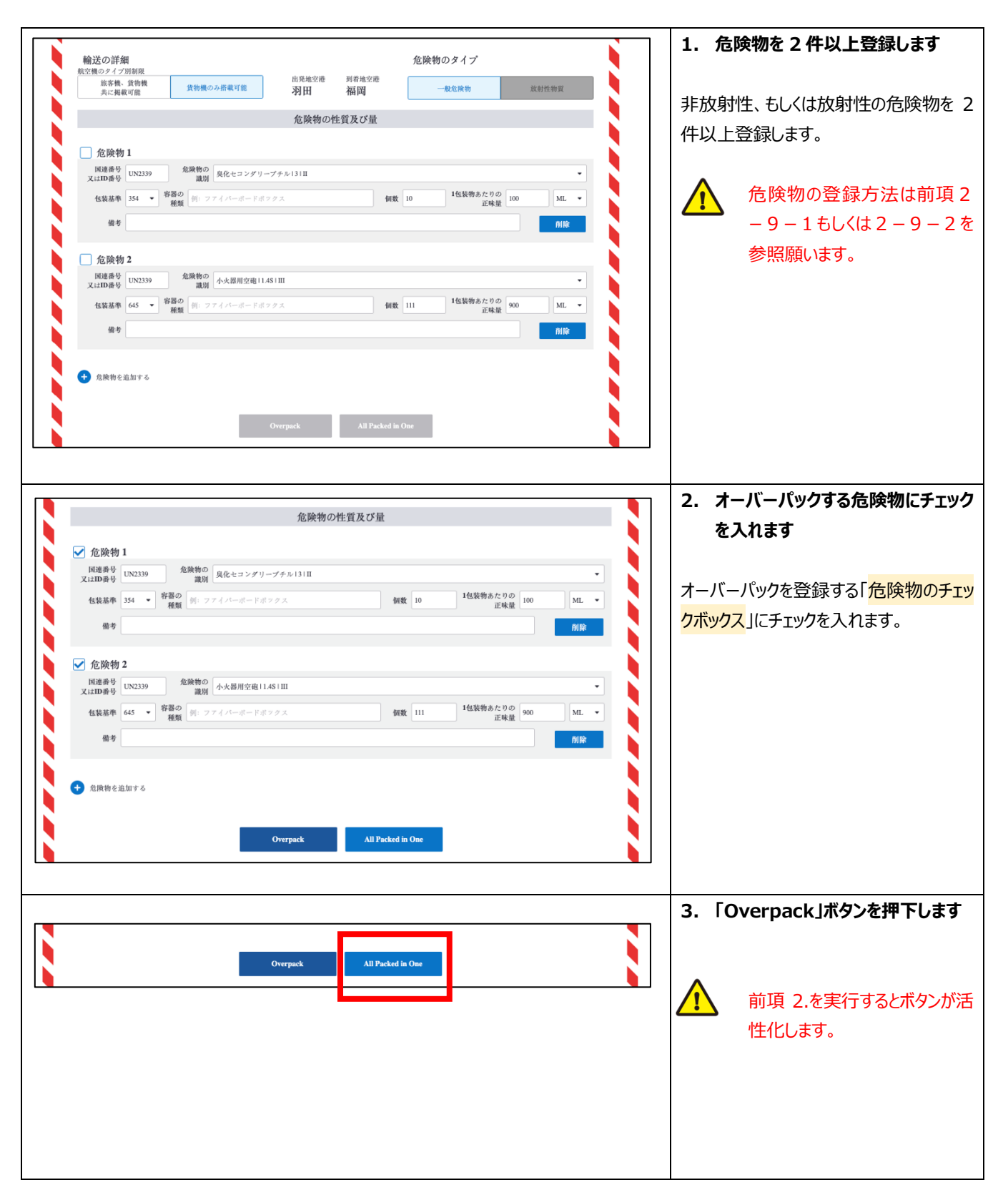

| ANA FLY 🛪       | CARGO! |  |
|-----------------|--------|--|
| ΔΝΔ 国内貨物ポータルサイト |        |  |

Org 2021 年 3 月 1 日

2 – 9 危険物申告情報を登録する

| 第2章 目的別操作手順 2-9 危険物申告情報を登録する                                                                                                    | P. 11                                                                                                    |
|----------------------------------------------------------------------------------------------------|----------------------------------------------------------------------------------------------------|
| 733                                                                                                    | <ul> <li>4. 必要事項を登録し「Overpack」<br/>ボタンを押下します</li> <li>オーバーパック登録に必要な外装個数、</li> <li>識別番号、1 外装中の合計正味量を登録し「Overpack」ボタンを押下します。</li> </ul>                                                  |
| Overpack 1         所在           た焼物 1            ************************************                                                                                                    | 5. オーバーパック設定が完了します<br>オーバーパックの登録が完了すると、対象<br>の危険物は編集することができません。                                                                                                    |
| eo@ax0 级い注意事項       服念連絡先(電話番句)     Mc送費任者の氏名       服念其結果の内容物について正式構造品目名の記載、分類、<br>酸素次きよび3~4かの頃待が完全かっ正確に行われ、関連する解<br>際成成び間的契照により定きられた範疇施設するための全ての条件<br>からていることをこに定當します。     Mc浸度在者客名       exhtmasz     Public Heidatf KK Kork か3.0.1.2 ft | <ul> <li>6.「危険物情報確定」ボタンを押下します</li> <li>その他必要事項を登録し「危険物情報確定」ボタンを押下します。</li> <li>✓</li> <li>✓</li> <li>「隔離が必要な危険物同士をオ<br/>ーバーパック設定している場合は登録できずにエラーになります。     <li>す。     </li> </li></ul> |

| ANA FLY 🛪              | CARGO! |  |
|------------------------|--------|--|
| <b>ΔΝΔ 国内貨物ポータルサイト</b> |        |  |

2 |

9 危険物申告情報を登録する

2 - 9 - 3 放射性危険物情報を登録する

P. 12

## 2-9-5 申告済みの情報を印刷する(危険物申告書の印刷)

本項では申告済みの危険物情報を印刷する手順を説明します。

|                                                                                                    | 1. メインメニューから eAWB 登録画                      |
|----------------------------------------------------------------------------------------------------|--------------------------------------------|
| ANA Cargo ANA                                                                                                    | 面へ遷移します                                    |
|                                                                                                    |                                            |
| 新規予約 お知らせ                                                                                                    | ANA FLY CARGO!にログインし、メインメ                  |
| 予約一覧         >           2019/5/23         ここにお知らせが入ります。                                                                                                    | ニューより合降物由告書を印刷したい                          |
| 予約局会         >           2019/5/22         ここにお知らせが入ります。                                                                                                    |                                            |
| AWBEストリー版会 >                                                                                                    | AWD 0) EAWD 豆球固面/ (图1903 9                 |
| (回覧トラッキング > 2019/5/20 ここにお知らせが入ります。ここにお知らせが入ります。                                                                                                    |                                            |
|                                                                                                    |                                            |
|                                                                                                    |                                            |
|                                                                                                    | 録した予約/eAWB 情報を照                            |
|                                                                                                    | 会する」を参照願います。                               |
|                                                                                                    |                                            |
| 子的母親                                                                                                    | 2. 「放射性危険物申告」ボタンもしく                        |
| 発達までの資料:<br>二部額以こちら<br>子的線切18:00まで<br>eAWB線切19:00まで<br>見送手級多線切19:30まで<br>19:30                                                                                                    | は「非放射性危険物申告」ボタンを                           |
|                                                                                                    | 押下します                                      |
| ANDBY         ANDA 12345678         大受光         プロダクト         完成物プロダクト         券面計量重量         -           ANA-12345678         未受光          ス         ス <td< th=""><th></th></td<> |                                            |
| 金 出発地空港 再着地空港 「ゴガル型 ・ パワア町 通貨(10G3) ・ -     HND → FUK 貸物容積 : 36mi その他料金(10L3) ・ -                                                                                                    | eAWB 登録画面の申告情報欄に表示                         |
|                                                                                                    | されている「非放射性危険物由告」ボタ                         |
| 便出発日:20190701 出発予念時刻:1930 到書予念時刻:2120<br>延由1:KDX(問答) 延命2:UB3(由日学等) 延台3:MY1(使出)                                                                                                    |                                            |
| 受保証印刷 引機運命網 AWB身印網   子的分割 子的キャンセル                                                                                                    |                                            |
| <i>タブ・ラベルをダウン</i> ロード                                                                                                    | J# 1.02.9 °                                |
|                                                                                                    |                                            |
| 申告情報                                                                                                    |                                            |
| ■ 中告書 <u></u>                                                                                                    |                                            |
| ▲ 中田 ● ● ● ● ● ● ● ● ● ● ● ● ● ● ● ● ● ●                                                                                                    |                                            |
|                                                                                                    |                                            |
| 放射性危険物申告                                                                                                    |                                            |
|                                                                                                    |                                            |
|                                                                                                    | 3. 「PDF ダウンロード」ボタンを押下し                     |
| ANA Cargo ANA                                                                                                    |                                            |
| 三         危険物中告(放射性)         空防水却 さん         ▲         ●           #RDグイン目時:2015/03/2520:30         マイページ         Dググウン                                                                                                    |                                            |
|                                                                                                    | <br>  由生済みであわげ「 <mark>DDF ガウンロード</mark> 」# |
|                                                                                                    |                                            |
| 予約回西へ戻る PDFダウンロード                                                                                                    |                                            |
|                                                                                                    | しPDFを印刷します。                                |
| 選送状器号:ANA-12345670 ページ番号:印刷時に出力されます<br>利ベージ数:印刷時に出力されます                                                                                                    |                                            |
| 為这人参额面号 (任意) NEC-1234 荷进人                                                                                                    |                                            |
| 氏名(会社名) ソラノ部業項式会社                                                                                                    |                                            |
| 任所 〒105-7190 東京都市空東新姓1丁目5番2号 炒留シティセンター<br>施研 ↓                                                                                                    |                                            |
|                                                                                                    |                                            |
| as anaansaan Jour                                                                                                    |                                            |

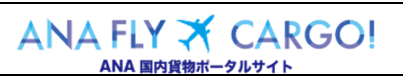

Org 2021 年 3 月 1 日

2

9

危険物申告情報を登録する

2 - 9 - 3 放射性危険物情報を登録する